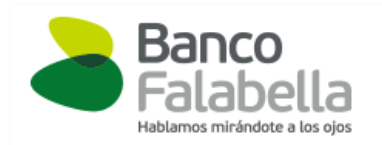

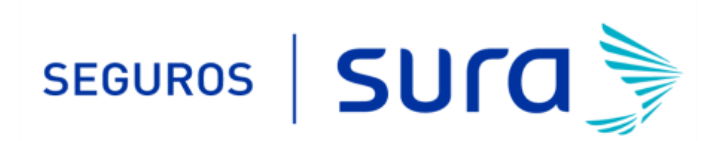

## Instructivo de activación de Pago Automático Tarjeta de Crédito (PAT)

Estimado(a) Cliente:

Para activar un servicio de pago automático de cuenta PAT de tu seguro contratado con nosotros, lo puedes realizar siguiendo este instructivo.

1.- Ingresa <u>www.bancofalabella.cl</u> e ingresa tú Rut y Clave de acceso.

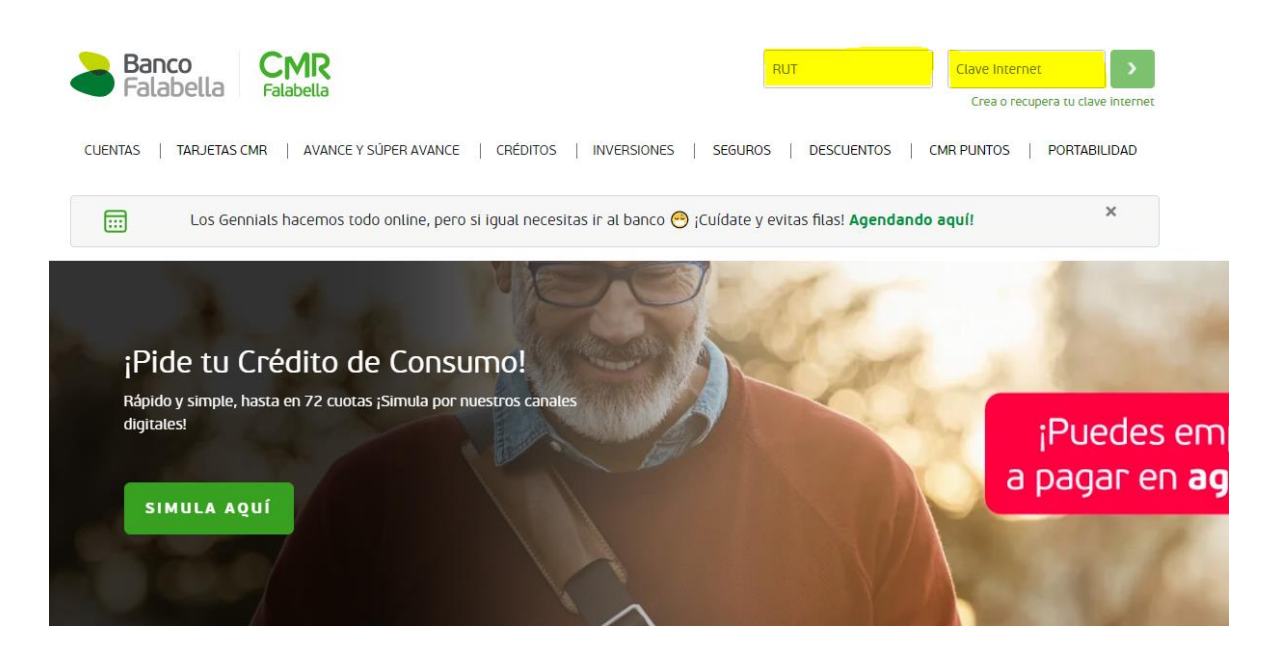

2.- Haz Click en "PAGAR O RECARGAS" y posteriormente haz click en "PAGO AUTOMÁTICO DE CUENTAS".

| entes/techbank-client                                                    |                                     | Toor 15 369          | CMR                   |                                                               | Avuda v contacto      |
|--------------------------------------------------------------------------|-------------------------------------|----------------------|-----------------------|---------------------------------------------------------------|-----------------------|
| Falabella Fa                                                             | labella                             | 16163 15.308         | puttos                |                                                               |                       |
| යි I =ුල Transfertr                                                      | Pagar o recargar 🛛 🖓 Avances y Cr   | réditos 쯈 Invertir 굿 | Seguros 🗗 Solicitar o | portar productos 📰 CMR Pu                                     | Intos 🕀 Descuentos    |
|                                                                          | PAGAR MIS PRODUCTOS                 |                      |                       |                                                               |                       |
| puntos                                                                   | Pagos en línea 🗸                    | EN EN                | he l                  | F ;Los                                                        | GENNIALS pagan en     |
| Canjea tus CMR Puntos<br>por productos, Gift cards,<br>descuentos y más. | Pagos automáticos 🗸                 | Aprer<br>cuidas t    | ide a                 |                                                               | pp 📩 con Fpay!        |
|                                                                          | REORDENAR DEUDAS                    |                      |                       |                                                               |                       |
| Recu<br>los g                                                            | Reordenar tus productos al día 🗸 🗸  |                      | ¿Ne<br>Ten            | cesitas un Crédito?<br>emos una cuota conveniente nara ti-rei | vísalo aquí           |
| MIS PRODUCTOS                                                            | Reordenar tus productos en mora 🗸 🗸 |                      |                       |                                                               |                       |
| Cuenta Corriente                                                         | PAGAR SERVICIOS                     |                      |                       |                                                               |                       |
|                                                                          | Pagos en línea 🗸                    | Saldo contable       | Saldo disponible      | Transf. entre cuentas                                         | Transferir a terceros |
|                                                                          | Pagos automáticos 🔥                 |                      |                       |                                                               |                       |
| Línea de Crédito                                                         | Pagos suscritos >                   | \$ 0                 |                       | Aumentar mi línea                                             | Pagar / Configurar    |
|                                                                          | Suscribir pagos 🔉                   | Saldo utilizado      | Saldo disponible      |                                                               |                       |
|                                                                          | Historial de pagos >                |                      |                       |                                                               |                       |
| CMR Mastercard Premiur                                                   |                                     | Cupo utilizado       | \$ 0                  | Estado de Cuenta                                              | Pagar                 |
|                                                                          | OTROS PAGOS                         | Copo dulizado        | copo osponible        |                                                               |                       |
|                                                                          | Inscribir tarjeta bip! >            |                      |                       |                                                               |                       |

| Banco<br>Falabella Fa                                                                                      | Hola Maria                                                                                                    | Tienes 15.368                  | CMR >                          | 竣 ~ <b>•</b> ••                                                 | Ayuda y contacto                                                |
|----------------------------------------------------------------------------------------------------|----------------------------------------------------------------------------------------------------|--------------------------------|--------------------------------|-----------------------------------------------------------------|-----------------------------------------------------------------|
| යි । ₹ා Transfertr                                                                                         | O Pagar o recargar Avances y Cre                                                                                                    | éditos 咎 Invertir 굿 S          | Seguros 🗗 Solicitar o          | o portar productos 🛛 📾 CMR Po                                   | untos 🖶 Descuentos                                              |
| Canjea tus CMR Puntos<br>por productos, dift cards,<br>descuentos y más.<br>Recu<br>los q<br>MIS PRODUCTOS | PAGAR MIS PRODUCTOS<br>Pagos en línea v<br>Pagos automáticos v<br>REORDENAR DEUDAS<br>Reordenar tus productos al día v<br>Beordenas tus productos an día v | Ecco<br>Apren<br>cuidar tu     | de a ><br>plata ><br>Ter       | ecesitas un Crédito?<br>erros una cuota conveniente para ti, re | GENNIALS pagan en<br>das fisicas con QR desde<br>pp 🚔 con Fpay! |
| Cuenta Corriente                                                                                           | PAGAR SERVICIOS<br>Pagos en línea 🗸                                                                                                    | Saldo contable                 | Saldo disponible               | Transf. entre cuentas                                           | Transferir a terceros                                           |
| Línea de Crédito                                                                                           | Pagos automáticos A<br>Pagos suscritos S<br>Suscribir pagos                                                                                                | <b>\$ O</b><br>Saldo utilizado | Saldo disponible               | Aumentar mi línea                                               | Pagar / Configurar                                              |
| CMR Mastercard Premiur                                                                                     | Historial de pagos > OTROS PAGOS                                                                                                    | Cupo utilizado                 | <b>\$ 0</b><br>Cupo disponible | Estado de Cuenta                                                | Pagar                                                           |

4.- En "Pago automático" debes completar la siguiente información

| Suscribir Pagos Auto                                           | máticos                           | 2 Confirmaci                                    | inverur 🖵 seguros 러                                                                                                    | 3 Corr                                                     | Seguros Generales                 |
|----------------------------------------------------------------|-----------------------------------|-------------------------------------------------|----------------------------------------------------------------------------------------------------|------------------------------------------------------------|-----------------------------------|
| Elige la cuenta de orige                                       | n                                 |                                                 | Datos de pago                                                                                                    |                                                            | Seguros Generales<br>suramericana |
| Medio de pago Sa<br>Seleccionar tarjeta de<br>crédito          | elecciona                         | v) *                                            | Rubro/Tipo de servicio<br>Empresa<br>Identificador de servicio<br>Nombre de la cuenta (Allas)<br>Monto límite de pago<br>Enviar E-mail | Selecciona<br>Selecciona<br>Sin Jimite<br>MAxxxxxx@GMAIL.C | → *<br>→ *<br>* @                 |
|                                                                | Tiene qu<br>ni punto              | ue ser el Rut que pa<br>os con digito verific   | aga la póliza sin guion<br>ador                                                                                                    |                                                            | Ejemplo "seguro de mi au          |
| na vez ingresada la ini<br>집 니 :ⓒ Transfertr ⓒ Pagar o recarga | formación a<br>ar ල Avances y Cré | nterior debes<br><sup>kiltos</sup> 쯩 Invertir 순 | hacer click en " <b>Con</b><br>Seguros 🖻 Soticitar o portar producto                                                                   | s CMR Puntos 🕆 D                                           | escuentos                         |
| Suscribir Pagos Automát                                        | icos                              | Confirmación                                    | 3 Como                                                                                                    | nhante                                                     |                                   |

| Banco<br>Falabella Fala                      | MR Hola Maria                              | Tienes 0 CMR >                                                                                                    | វថ្លៃ 🗸 🕥 Ayuda                                                                                                    | a y contacto                       |
|----------------------------------------------|--------------------------------------------|----------------------------------------------------------------------------------------------------|----------------------------------------------------------------------------------------------------|------------------------------------|
| Gil =③ Transfertr [                          | වු Pagar o recargar ිලු Avances y Créditos | 뽑 Invertir 순 Seguros 🗗                                                                                                    | Solicitar o portar productos (and CMR Puntos                                                                           | Descuentos                         |
| Suscribir Pagos                              | Automáticos                                |                                                                                                    |                                                                                                    |                                    |
| 1 Ingreso de datos                           | 2 Confi                                    | rmación                                                                                                    | 3 Comprobante                                                                                                    |                                    |
| Cuenta de origen                             | CMR Mestercerd Premium • • • • 6804        | Rubro/Tipo de servicio<br>Empresa<br>Identificador de servicio<br>Nombre de la cuenta (Alias)<br>Monto límite de pago<br>E-Mail | SEGUROS GENERALES<br>SEGUROS GENERALES SURAME<br>990170002<br>SEGUROS AUTO<br>SIn límite de pago<br>MAXXXXXX@GMAIL.COM |                                    |
| Ingresa la Clave Dinámica<br>Banco Falabella | que está en tu aplicación de               | *                                                                                                    | Encuentra tu<br>Clave Dinámica en<br>la pantalia principal de<br>tu app Banco Falabella<br>Clave Dinámic               | Pogo Directo<br>Acoster-cia 2.4,77 |
|                                              |                                            |                                                                                                    | Volver                                                                                                    | Confirmar                          |

## 6.- colocar Clave dinámica y "Confirmar"

7.- La inscripción se encuentra finalizada y puedes descargar tú comprobante.

Descarga el comprobante en PDF ya que debe ser adjuntado en el formulario web https://seguros.sura.cl/contacto/formulario

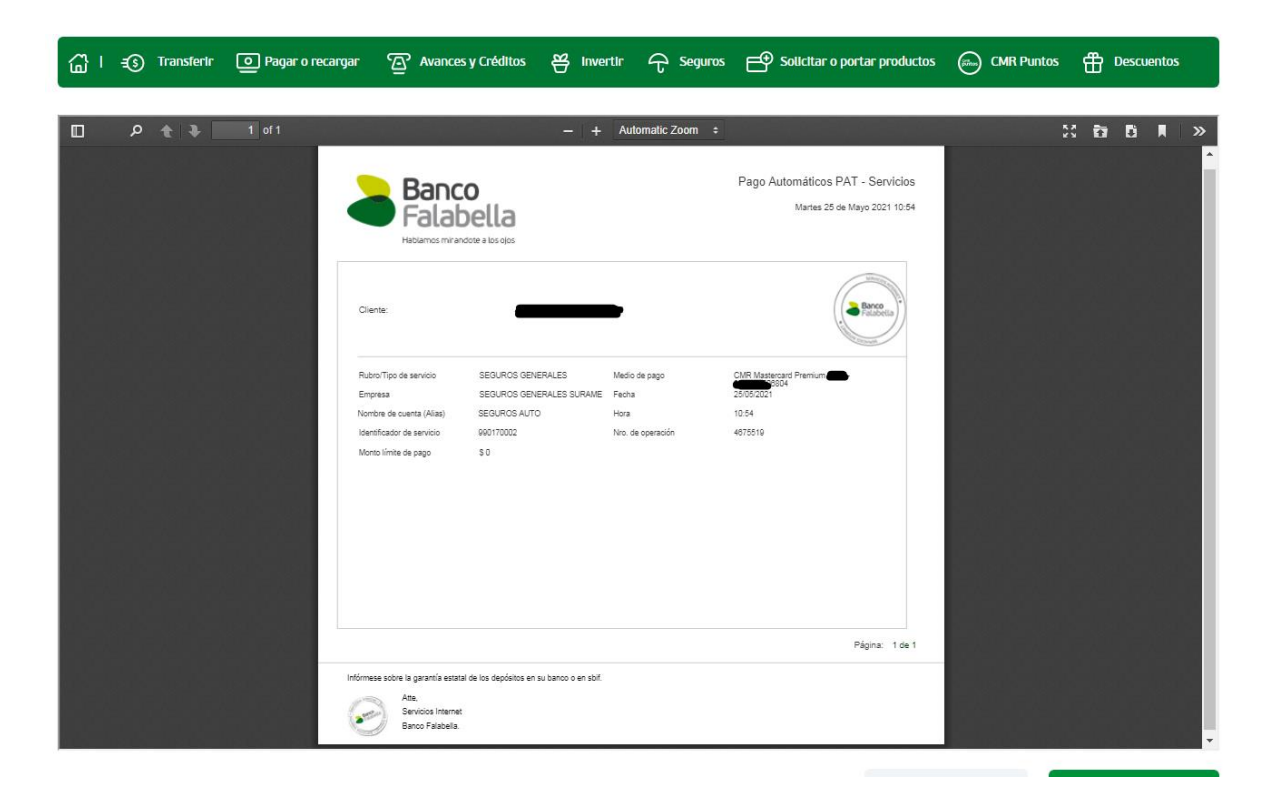

8.- Ingrese al formulario web https://seguros.sura.cl/contacto/formulario

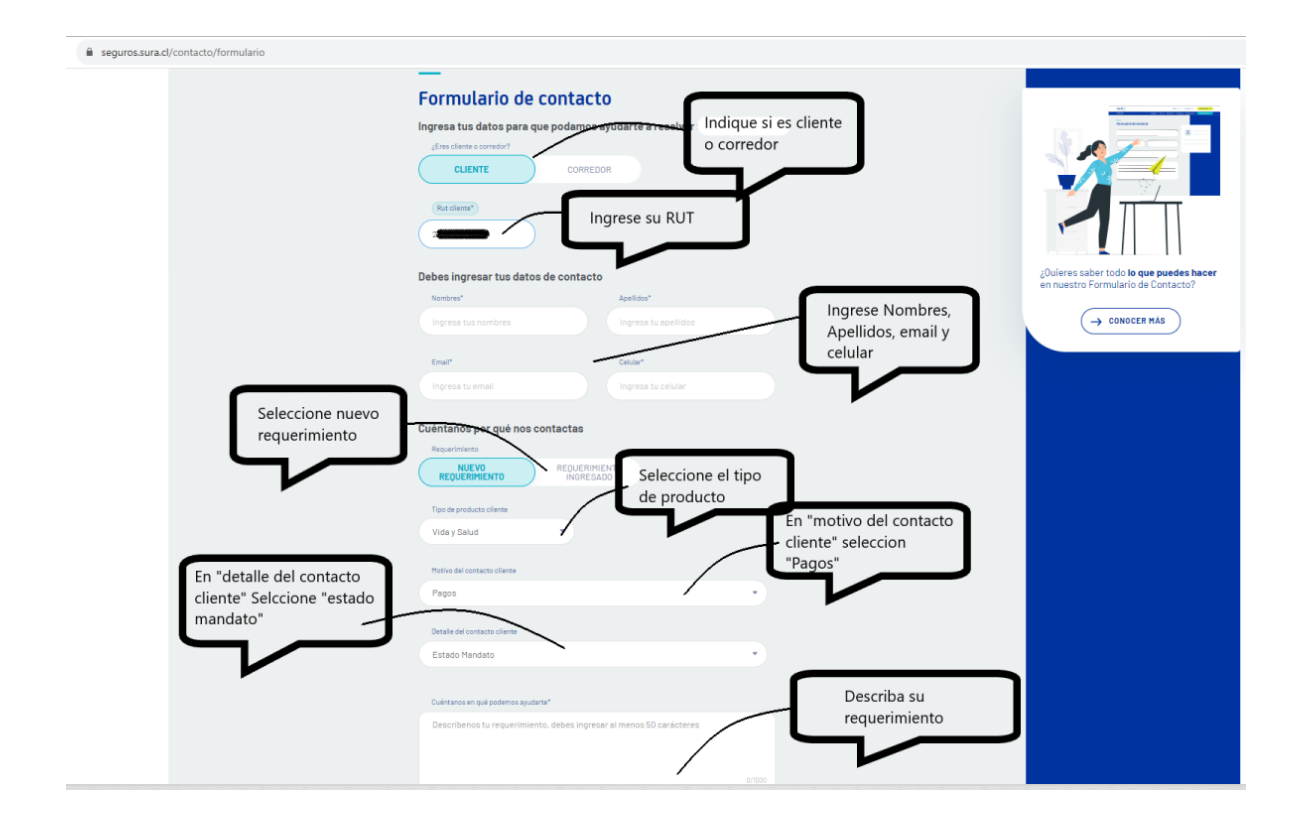

|                          |                                                                                                    | the QCM feed and a reason of a rate                                                                                                    |                                                                                                    |                              |                                         |                       |  |  |
|--------------------------|----------------------------------------------------------------------------------------------------|----------------------------------------------------------------------------------------------------|----------------------------------------------------------------------------------------------------|------------------------------|-----------------------------------------|-----------------------|--|--|
| REQUERIMIENTO            |                                                                                                    | INGRESADO                                                                                                    |                                                                                                    |                              |                                         |                       |  |  |
| Tipo de producto client  | e                                                                                                    |                                                                                                    |                                                                                                    |                              |                                         |                       |  |  |
| Vida y Salud             |                                                                                                    |                                                                                                    |                                                                                                    |                              |                                         |                       |  |  |
|                          |                                                                                                    |                                                                                                    |                                                                                                    |                              |                                         |                       |  |  |
| Motivo del contacto cli  | ente                                                                                                    |                                                                                                    |                                                                                                    |                              |                                         |                       |  |  |
| rayus                    |                                                                                                    |                                                                                                    |                                                                                                    |                              |                                         |                       |  |  |
| Detalle del contacto cli | ente                                                                                                    |                                                                                                    |                                                                                                    |                              |                                         |                       |  |  |
| Estado Mandato           |                                                                                                    |                                                                                                    |                                                                                                    | •                            |                                         |                       |  |  |
|                          |                                                                                                    |                                                                                                    |                                                                                                    |                              |                                         |                       |  |  |
| Cuéritanos en qué pode   | mos ayudarte*                                                                                                    |                                                                                                    |                                                                                                    |                              |                                         |                       |  |  |
|                          |                                                                                                    |                                                                                                    |                                                                                                    |                              |                                         |                       |  |  |
|                          |                                                                                                    |                                                                                                    |                                                                                                    |                              |                                         |                       |  |  |
|                          |                                                                                                    |                                                                                                    | $\sim$                                                                                                    |                              |                                         |                       |  |  |
|                          |                                                                                                    |                                                                                                    | Desplaza                                                                                                    | a a la der                   | echa                                    |                       |  |  |
| Necesitas adjun          | tar archivos                                                                                                    | 1                                                                                                    | para hak                                                                                                    | oilitar la o                 | pción                                   |                       |  |  |
| Habilitar envio de arch  |                                                                                                    |                                                                                                    | de adiur                                                                                                    | ntar archiv                  |                                         |                       |  |  |
| /                        |                                                                                                    |                                                                                                    |                                                                                                    | ital alcin                   |                                         |                       |  |  |
|                          |                                                                                                    |                                                                                                    |                                                                                                    |                              |                                         |                       |  |  |
|                          |                                                                                                    |                                                                                                    |                                                                                                    |                              |                                         |                       |  |  |
|                          |                                                                                                    |                                                                                                    | 7                                                                                                    |                              |                                         |                       |  |  |
|                          |                                                                                                    |                                                                                                    | 7                                                                                                    |                              |                                         |                       |  |  |
| ENVIAR FO                | RMULARIO                                                                                                    |                                                                                                    | 7                                                                                                    |                              |                                         |                       |  |  |
| ENVIAR FO                | RMULARIO                                                                                                    |                                                                                                    | 7                                                                                                    |                              |                                         |                       |  |  |
| ENVIAR FO                | RMULARIO<br>Viday Salut                                                                                                    |                                                                                                    |                                                                                                    |                              |                                         |                       |  |  |
| ENVIAR FO                | RMUL ARIO<br>Vida y Saluc                                                                                                    |                                                                                                    |                                                                                                    |                              |                                         |                       |  |  |
| ENVIAR FO                | Vida y Saluc<br>Vida y Saluc<br>Mative del con                                                                                                    |                                                                                                    |                                                                                                    |                              |                                         |                       |  |  |
| ENVIAR FO                | RMUL ÁRIÓ<br>Vida y Salut<br>Motivo del con<br>Pagos                                                                                                    | acto cliente                                                                                                    |                                                                                                    |                              |                                         |                       |  |  |
| ENVIAR FO                | <b>RMULARIO</b><br>Vida y Saluc<br>Mativa del con<br>Pagos<br>Detalle del cor<br>Estado Mar                                                                                           | acto cliente                                                                                                    |                                                                                                    |                              |                                         |                       |  |  |
| ENVIAR FO                | RMUL ARIO<br>Vida y Salut<br>Motivo del Con<br>Pagos<br>Detalle del Cor<br>Estado Mar                                                                                                 | tacto cliente<br>tacto cliente<br>tacto cliente                                                                                                    |                                                                                                    |                              |                                         |                       |  |  |
| ENVIAR FO                | RMULARIO<br>Vida y Saluc<br>Nativa del con<br>Pagos<br>Detalle del cor<br>Estado Man<br>Cuéntanos en                                                                                  | tacto cliente<br>tacto cliente<br>tacto cliente<br>dato                                                                                                    |                                                                                                    |                              |                                         |                       |  |  |
| ENVIAR FO                | RMULARIO<br>Vida y Saluc<br>Mativa del con<br>Pagos<br>Detalle del con<br>Estado Man<br>Cuéntanos en                                                                                  | tacto cliente<br>tacto cliente<br>dato                                                                                                    |                                                                                                    |                              |                                         |                       |  |  |
| ENVIAR FO                | RMUL ARIO<br>Vida y Salud<br>Motivo del con<br>Pagos<br>Detalle del cor<br>Estado Mari<br>Culentanos en<br>Facesconte                                                                 | tacto cliente<br>tacto cliente<br>dato<br>qué podemos ayudarte*                                                                                                    |                                                                                                    |                              |                                         |                       |  |  |
| ENVIAR FO                | RMULARIO<br>Vida y Seluc<br>Pagos<br>Detalle del cor<br>Estado Mar<br>Cuêntanos en                                                                                                    | tacto cliente<br>tacto cliente<br>qué podemos ayuderte*                                                                                                    |                                                                                                    |                              |                                         |                       |  |  |
| ENVIAR FO                | RMULARIO<br>Vida y Saluc<br>Mativa del con<br>Pagos<br>Detalle del cor<br>Estado Mari<br>Cuéntanos en                                                                                 | tacto cliente<br>tacto cliente<br>dato<br>què podemos ayudarte*                                                                                                    | den en tu consulta                                                                                                    | 547000                       |                                         |                       |  |  |
| ENVIAR FO                | RMULARIO<br>Vida y Salud<br>Mativa del con<br>Pagos<br>Detalle del con<br>Estado Mari<br>Cuéntanos en<br>Estado Mari<br>Sube los do<br>El tamaño máx<br>Puedes subirio                | tacto cliente<br>tacto cliente<br>dato<br>qué podemos ayuderte*<br>cumentos que te ayud<br>mo de cada archive es de la                                                                                                    | den en tu consulta<br>DMB. Puedes adjuntar un máxim<br>: Joja, joge, nou y párt.                                                                                                    | 54/1000<br>to de 5 archivos. |                                         |                       |  |  |
| ENVIAR FO                | RMUL ARIO<br>Vida y Salue<br>Mativo del con<br>Pagos<br>Detalle del cor<br>Estado Mari<br>Culentanos en<br>Sube los do<br>El tamaño máxi                                              | tacto cliente<br>tacto cliente<br>dato<br>gué podemos ayudarte*                                                                                                    | den en tu consulta<br>DMB. Puedes adjuntar un máxim<br>s: .jog.jogong y. pdf.                                                                                                    | su/1000                      | Adjunta el d                            | comprobante           |  |  |
| ENVIAR FO                | RMULARIO<br>Vida y Saluc<br>Pagos<br>Detaile del cor<br>Estado Mari<br>Cuéntanos en<br>Estado Mari<br>Cuéntanos en<br>Estado Mari<br>Cuéntanos en<br>Estado Mari                      | tacto cliente<br>tacto cliente<br>dato<br>gué podernos ayudarta*<br>cumentos que te ayud<br>mo de cada archivo es de 10<br>es en los siguientes formation                                                                                                    | den en tu consulta<br>DMB. Puedes adjuntar un máxim<br>:: .jog. jogoong yorf.                                                                                                    | 54/000                       | Adjunta el d<br>de activació            | comprobante<br>in del |  |  |
| ENVIAR FO                | RMULARIO<br>Vida y Saluc<br>Mativo del con<br>Pagos<br>Detalle del cor<br>Estado Man<br>Cuéntanos en<br>Sube los do<br>El tamaño máxi<br>Puedes subirio                               | tacto cliente tacto cliente dato cumentos que te ayud mo de cada archivo es de lo cumentos que te ayud mo de cada archivo es de lo cume | den en tu consulta<br>MB. Pudes adjuntar un máxim<br>: . jop. jopog ong y. pdf.<br>ar tus archivos aquí o                                                                                                    | 54/200<br>to de 5 archivos.  | Adjunta el o<br>de activació<br>mandato | comprobante<br>on del |  |  |
| ENVIAR FO                | RMULARIO<br>Vida y Salud<br>Metive del con<br>Pagos<br>Detalle del con<br>Estado Mari<br>Culentanos en<br>Culentanos en<br>Estado Mari<br>Estado Mari<br>Culentanos en<br>Estado Mari | tacto ciente<br>tacto ciente<br>dato<br>qui podemos ayudarte*<br>cumentos que te ayud<br>mo de cada archivo es de la<br>te i los siguientes formatos                                                                                                    | den en tu consulta<br>DMB. Puedes adjuntar un máxim<br>: . jop. jopog png y. pdf.                                                                                                    | 54/1000                      | Adjunta el d<br>de activació<br>mandato | comprobante<br>in del |  |  |
| ENVIAR FO                | RMULARIO<br>Vida y Salud<br>Metivo del con<br>Pagos<br>Detalle del cor<br>Estado Mar<br>Culettanos en<br>Suble los do<br>El tamaño máx                                                | tacto ciente<br>tacto ciente<br>dato<br>qué podemos ayuderte*<br>cumentos que te ayud<br>te en los siguientes formator<br>Puedes arraster<br>Aujunation de cada archive es de la<br>te en los siguientes formator                                                                                                    | den en tu consulta<br>246. Puedes adjuntar un máxim<br>15. jog. jog., pog.y. pdf.<br>27. Ar CHIVO<br>27. AR ARCHIVO<br>27. AR ARCHIVO<br>2 | sufface.                     | Adjunta el o<br>de activació<br>mandato | comprobante<br>in del |  |  |
| ENVIAR FO                | RMULARIO<br>Vida y Saluc<br>Pagos<br>Detaile del cor<br>Estado Mar<br>Cuéntanos en<br>Sube los do<br>El tamaño máx<br>Puedes subirio                                                  | tacto clente<br>tacto clente<br>dato<br>dato<br>puè podenos ayudarte"<br>cumentos que te ayud<br>mo de cada archive es de 16<br>en los siguientes formatos<br>Puedes arrastra<br>ADJUP<br>amaño máximo de cada vis siguient                                                                                                    | den en tu consulta<br>DMB. Puedes adjuntar un méxim<br>:jop. jpegpng ypdf.<br>ar tus archivos aquí o<br>VTAR ARCHIVO<br>a de IDME. Hisiono Sachivos para adje                                                                                                    | 54/200                       | Adjunta el c<br>de activació<br>mandato | comprobante<br>in del |  |  |

En caso de consultas puede comunicarse con nuestro Contact Center llamando al 600 **411 1000** en los siguientes horarios de atención.

- • Lunes a jueves de 9:00 a 18:00 hrs
- • Viernes de 9:00 a 15:45 hrs

También puedes contactarnos a través del formulario https://seguros.sura.cl/contacto/formulario